## Kako napraviti rupu od metka

Otvorite Photoshop, File -> New i postavite dimenzije na npr. 200 x 200. Obojite pozadinu bojom kojom želite. Napravite novi layer (Ctrl + Shift + N) i dajte mu ime Krug.

| <u>N</u> ame  |                                            |
|---------------|--------------------------------------------|
| <u>C</u> olor |                                            |
| Mode          | Normal V Opacity: 100 > %                  |
|               | (No neutral color exists for Normal mode.) |
|               |                                            |
|               |                                            |

Odaberite Elliptical Marquee Tool

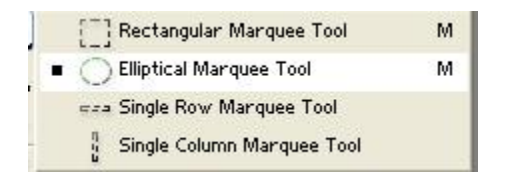

I kada pravite selekciju držite Shift da diste napravili pravilan krug. Zatim ga ispunite crnom bojom.

Napravite novi Layer i imenujte ga kao Rub. Zatim ga premestite ispod Layera Krug

Odaberite Polygonal Lasso Tool.

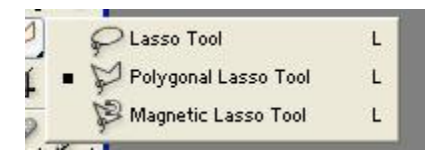

Zatim označite Layer Rub i napravite ovakvu selkciju oko ruba.

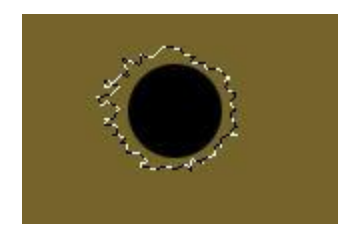

Zatim odaberite Gradient Tool i podesite ga ovako:

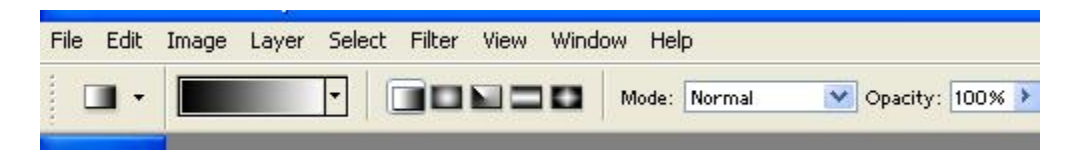

Zatim povucite od vrha selekcije nadole tako da izgleda kao ovo.

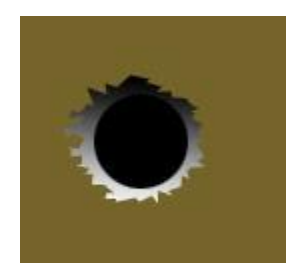

Zatim pritisnite Ctrl+D da odselektujete selekciju.

Kliknite na Layer Rub i idite na Filter-> Stylize-> Emboss i podesite vrednosti kao na slici.

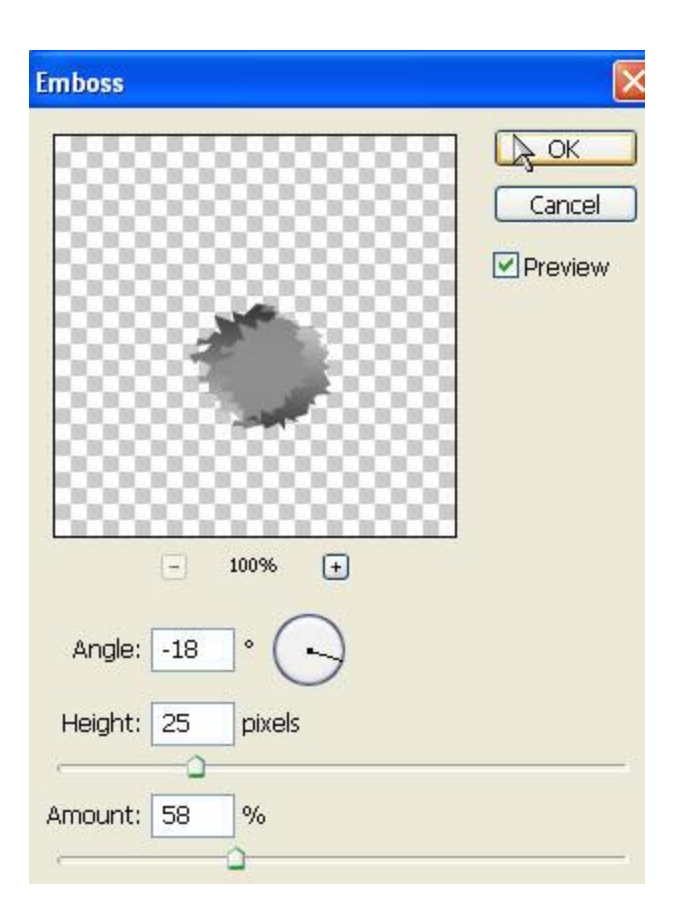

Zatim kliknite na Filter - > Stylize -> Diffuse kliknite na Darken only i kliknite na OK.

Kliknite na Layer Krug i idite na Filter -> Pixelate -> Fragment. Zatim idite na Filter -> Brush Strokes -> Sprayed Strokes i podesite kao na slici.

| Strokes Crosshatch   Sprayed Strokes   Stroke Length   Stroke Length   Spray Radius   Stroke Direction:   Right Diagonal | Cancel                      |                                                                               |
|----------------------------------------------------------------------------------------------------|-----------------------------|-------------------------------------------------------------------------------|
| d Strokes Crosshatch Stroke Length Spray Radius 7 Outlines Spatter Stroke Direction: Right Diagonal                      | Sprayed Strokes             | ~                                                                             |
| Outlines     Spray Radius     7       Stroke Direction:     Right Diagonal                                               | Stroke Length               | 3                                                                             |
| Outlines     Spray Radius     7       Spatter     Stroke Direction:     Right Diagonal                                   |                             |                                                                               |
| Stroke Direction: Right Diagonal                                                                                         | Spray <u>R</u> adius        | 7                                                                             |
| Stroke Direction: Right Diagonal                                                                                         |                             |                                                                               |
|                                                                                                    | Stroke Direction: Right Dia | agonal 💌                                                                      |
| 24                                                                                                    |                             | Cancel Sprayed Strokes Stroke Length Spray Radius Stroke Direction: Right Dia |

Sada idite na Filter -> Blur -> Motion Blur i unesite ove vrednosti:

Angle: -43 Distance: 3 Pixels

Evo konačnog rezultata:

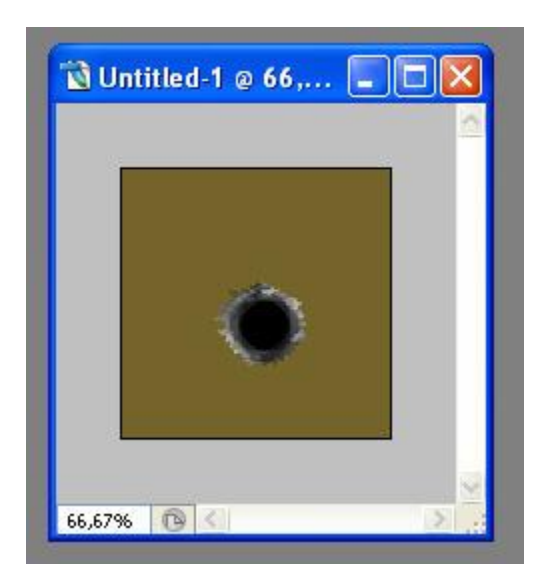